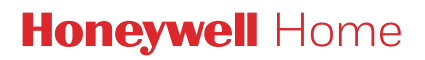

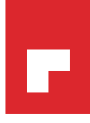

## Programovateľný termostat T3, T3R

#### SK Príručka používateľa

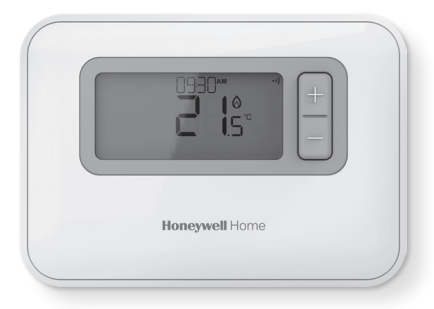

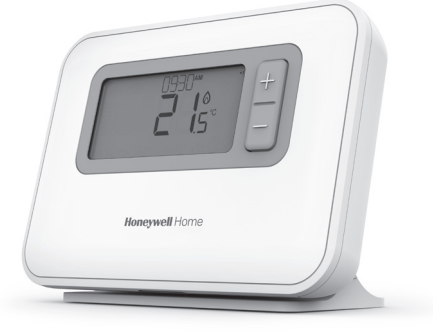

**T3** Programovateľný termostat

**T3R** Bezdrôtový programovateľný termostat

## Obsah

| 1. Rozhranie termostatu                                     | 3           |
|-------------------------------------------------------------|-------------|
| Prehľad obrazoviek a tlačidiel                              | 3           |
| lkony stavu                                                 | 4           |
| lkony menu a navigácie                                      | 4           |
| Navigácia v menu                                            | 4           |
| 2. Menu                                                     | 5           |
| Rozvrh vykurovania<br>Úprava rozvrhu<br>Kopírovanie rozvrhu | 5<br>5<br>7 |
| Odstránenie periódy                                         | 7           |
| Nastavenia (dátum a čas)                                    | 8           |
| 3. Režimy zariadenia                                        | 11          |
| Automatická prevádzka (AUTO)                                |             |
| Dočasná zmena                                               |             |
| Zmena nastavena na jednu hodinu                             |             |
| Manualna prevadzka (MAN)<br>Trvalá zmena                    |             |
| Pohotovostný režim (s ochranou proti mrazu)                 | 13          |
| 4. Uzamknutie klávesnice                                    | 14          |
| 5. Optimalizácia                                            | 15          |
| 6. Výmena batérií (len modely T3 a T3R)                     | 16          |
| 7. Stojan na stôl a držiak na stenu (len model T3R)         | 17          |
| 8. Bezdrôtové prijímacie zariadenie (len model T3R)         |             |
| 9. Riešenie problémov                                       |             |

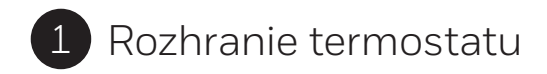

#### Prehľad obrazoviek a tlačidiel

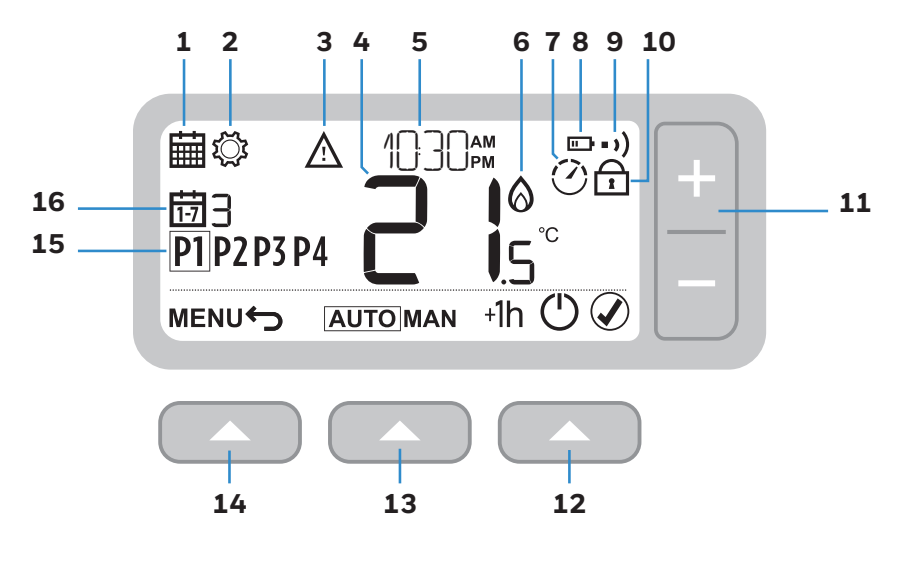

- **1** Menu programovania
- 2 Menu nastavenia
- 3 Upozornenie
- 4 Teplota v miestnosti
- 5 Aktuálny čas
- 6 Požiadavka na teplo

- 7 Optimalizácia
- 8 Slabá batéria
- 9 Bezdrôtový signál (model T3R)
- **10** Uzamknutá klávesnica
- **11** Nastavenie teploty

- 12 Pravé tlačidlo
- 13 Stredné tlačidlo
- 14 L'avé tlačidlo
- 15 Perióda rozvrhu
- **16** Deň

#### lkony stavu

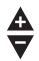

(')

Zmena teploty je aktívna: Zobrazuje sa, ak naprogramovaná teplota bola ručne upravená.

- Slabá batéria: Úroveň nabitia dosiahla približne 10 % (pozrite časť Výmena batérií na strane 16).
- Požiadavka na teplo: Teplota v miestnosti je nižšia ako nastavená hodnota

   to znamená, že je potrebné vykurovanie (môže sa aktivovať kotol).
- Optimalizácia je aktívna: Zobrazuje sa len v prípade, že je optimalizácia povolená v nastaveniach inštalátora.
- +1h Zmena na jednu hodinu je aktívna: Je nastavená dočasná zmena na jednu hodinu.
- **)** Bezdrôtový signál: Termostat (len model T3R) je pripojený k prijímaciemu zariadeniu.

#### lkony menu a navigácie

- Späť: Návrat na predchádzajúcu obrazovku / do predchádzajúceho menu.
- Potvrdiť: Potvrdenie zmeny alebo výberu.
  - **Pohotovosť:** Zapnutie alebo vypnutie vykurovania.

#### Navigácia v menu

Stlačením tlačidla **MENU** prejdete do hlavného menu.

Pomocou tlačidiel + a – môžete vybrať položku menu – vybraná položka začne blikať.

Stlačením tlačidla 🖉 🔼 potvrdíte výber.

Pomocou tlačidiel + a – môžete upraviť nastavenie a potom stlačením tlačidla uložiť zmenu a prejsť na ďalší výber alebo sa stlačením tlačidla – vrátiť k predchádzajúcemu výberu.

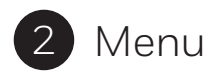

## 🛱 Rozvrh vykurovania

Termostat sa dodáva s nasledujúcim predvoleným rozvrhom. Podľa nasledujúcich krokov môžete rozvrh vykurovania upraviť.

|                          |   | P1    | P2    | P3    | P4    |
|--------------------------|---|-------|-------|-------|-------|
| Dni 1 až 7<br>(po až ne) | Ð | 6:30  | 8:00  | 18:00 | 22:30 |
|                          | l | 21 °C | 16 °C | 21 °C | 16 °C |

## Úprava rozvrhu

1 Stlačením tlačidla **MENU** prejdete do hlavného menu.

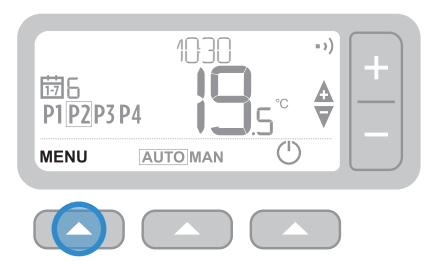

2 Pomocou tlačidiel + a – vyberte menu rozvrhu i a potom stlačte tlačidlo 🕢 🔼

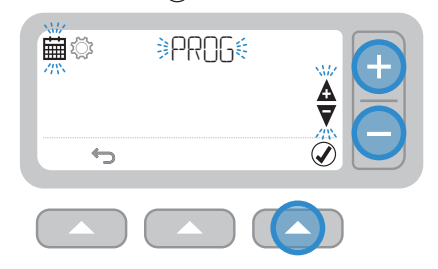

**3** Pomocou tlačidiel + a – vyberte deň, ktorý chcete upraviť, a potom stlačte tlačidlo 🕢 🔼

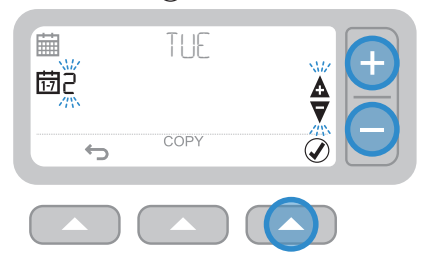

5 Pomocou tlačidiel + a – upravte čas a potom stlačte tlačidlo () 4 Pomocou tlačidiel + a – vyberte periódu, ktorú chcete upraviť, a potom stlačte tlačidlo ()

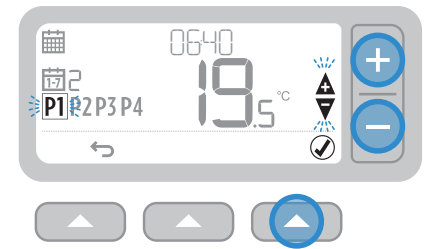

6 Pomocou tlačidiel + a – upravte **teplotu** a potom stlačte tlačidlo 🖉 🔼

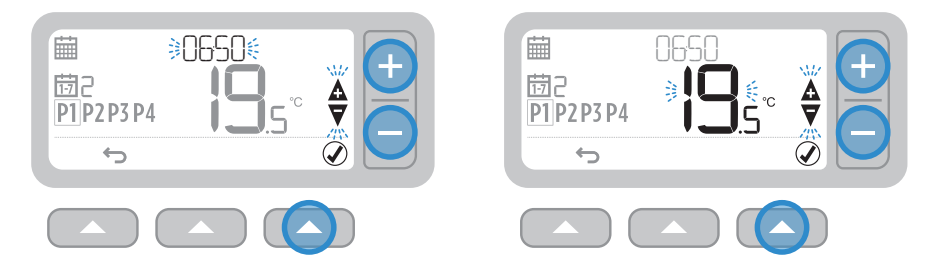

7 Opakovaním týchto krokov upravte ostatné periódy a dni, prípadne stlačením tlačidla 🕁 🔼 uložte zmeny a vráťte sa na domovskú obrazovku.

#### Kopírovanie rozvrhu

 Pomocou tlačidiel + a – zvoľte deň, z ktorého chcete rozvrh skopírovať, a potom stlačte tlačidlo COPY (KOPÍROVAŤ)

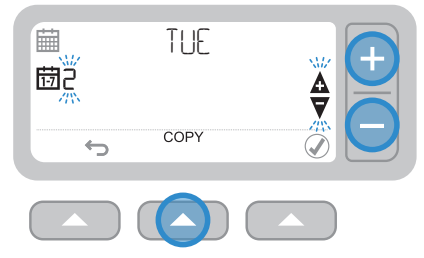

#### Odstránenie periódy

1 Prejdite na požadovaný deň a zvoľte periódu, ktorú chcete odstrániť.

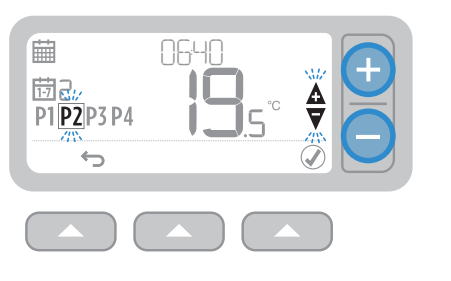

2 Pomocou tlačidiel + a – zvoľte deň, do ktorého chcete rozvrh skopírovať, a potom stlačte tlačidlo ()

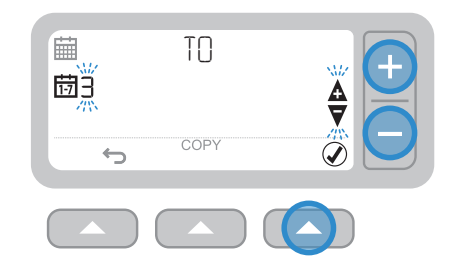

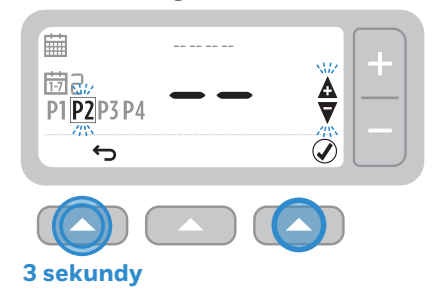

3 Opakovaním krokov 1 a 2 môžete periódu opäť povoliť.

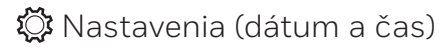

1 Stlačením tlačidla **MENU Stlačením** tlačidla **MENU** 

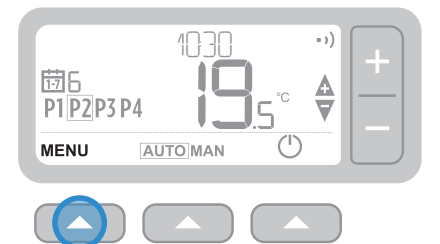

3 Pomocou tlačidla tvperte položku YEAR (ROK), prípadne pomocou tlačidla + prejdite na položku MONTH (MESIAC)

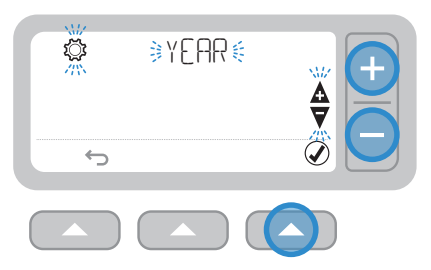

2 Pomocou tlačidiel + a – vyberte menu nastavenia 🎲 SET a potom stlačte tlačidlo 🖉 🦲.

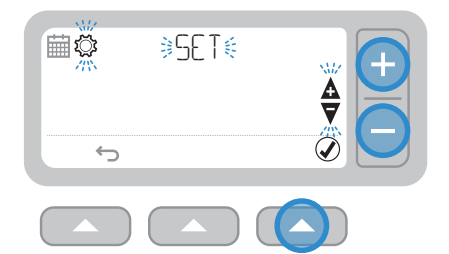

4 Pomocou tlačidiel + a – upravte rok a potom stlačte tlačidlo 🖉 🔼

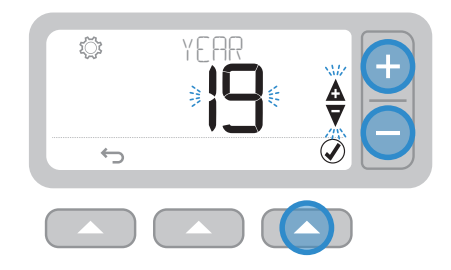

5 Pomocou tlačidla () vyberte položku MONTH (MESIAC), prípadne pomocou tlačidla + prejdite na položku DAY (DEŇ)

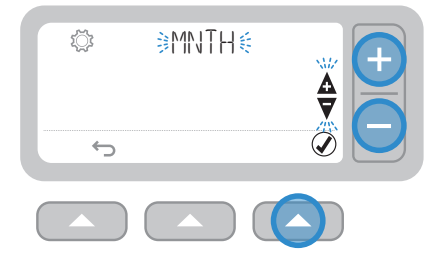

7 Pomocou tlačidla ( vyberte položku DAY (DEŇ), prípadne pomocou tlačidla + prejdite na položku HOUR (HODINA)

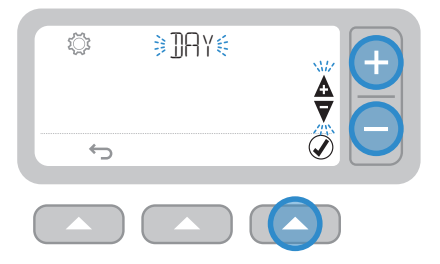

6 Pomocou tlačidiel + a – upravte mesiac a potom stlačte tlačidlo 🖉 🔼

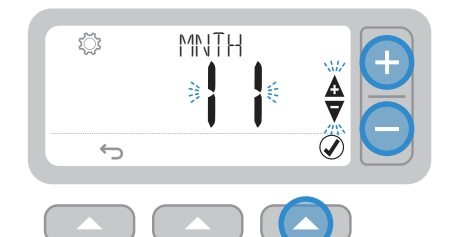

8 Pomocou tlačidiel + a – upravte deň a potom stlačte tlačidlo 🖉 🔼

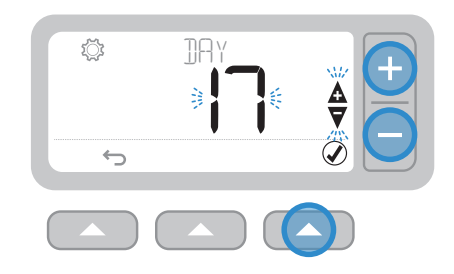

9 Pomocou tlačidla () vyberte položku HOUR (HODINA), prípadne pomocou tlačidla + prejdite na položku MINUTE (MINÚTA)

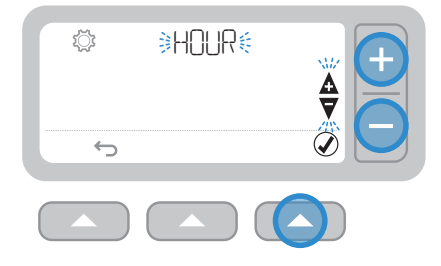

11 Pomocou tlačidla 🖉 🤍 vyberte položku MINUTE (MINÚTA) a potom stlačte tlačidlo 🏈 🔼

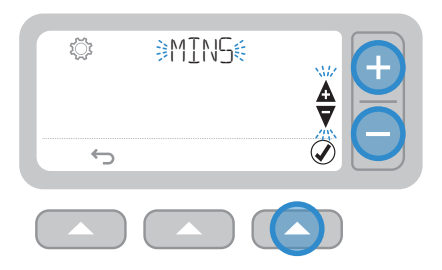

**10** Pomocou tlačidiel + a – upravte hodinu a potom stlačte tlačidlo 🖉 🔼

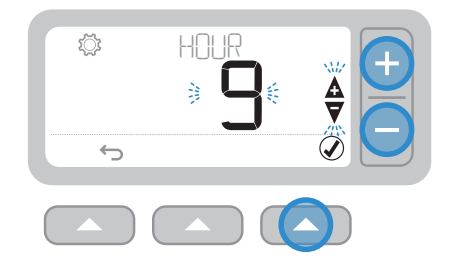

12 Pomocou tlačidiel + a – upravte minútu a potom stlačte tlačidlo 🖉 🤼

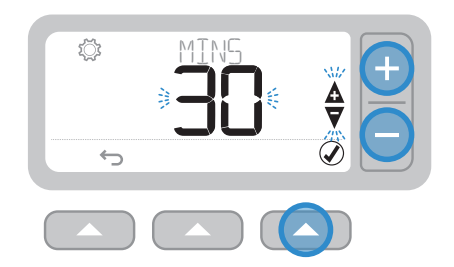

13 Stlačením tlačidla 숙 🔼 opusťte nastavenia a vráťte sa na domovskú obrazovku.

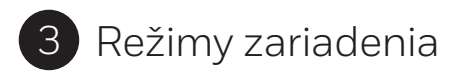

# AUTO Automatická prevádzka

Pri normálnom používaní sa termostat riadi naprogramovaným rozvrhom, ktorý je indikovaný ikonou [AUTO].

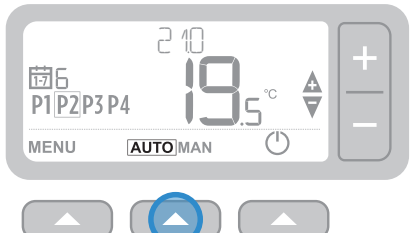

#### Dočasná zmena

Pomocou tlačidiel + a – nastavte novú požadovanú teplotu. Naprogramovaný rozvrh sa obnoví v ďalšom naprogramovanom bode.

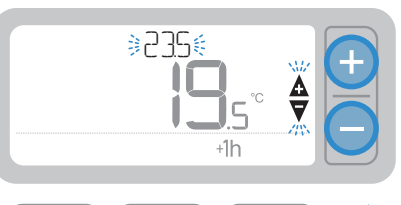

#### Zmena nastavená na jednu hodinu

Zmenu nastavenú na jednu hodinu je možné nastaviť stlačením tlačidla +1h . Opätovným stlačením tlačidla +1h . nastavenie zrušíte.

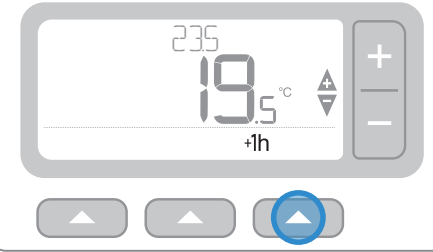

#### MAN Manuálna prevádzka

Nastavená teplota sa trvalo dodržiava – indikuje to ikona MAN.

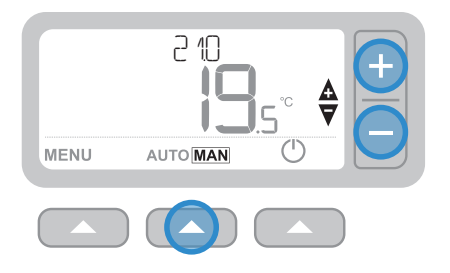

#### Trvalá zmena

Pomocou tlačidiel + a – upravte nastavenú teplotu. Táto teplota bude nastavená až do ďalšej manuálnej zmeny.

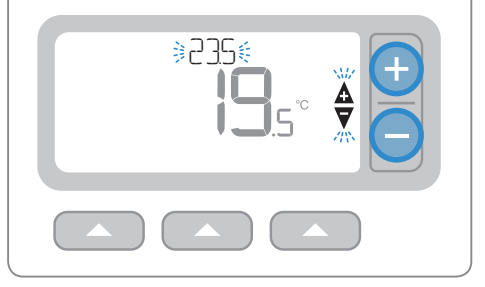

#### 🕛 Pohotovostný režim (s ochranou proti mrazu)

Šetrite energiu vypnutím vykurovania, ak nie je potrebné, napríklad počas teplejších letných mesiacov alebo pri dlhšom otvorení dverí a okien. Ak teplota klesne na 5 °C, vykurovanie sa zapne, aby sa zabránilo zamrznutiu potrubí kúrenia.

- 1 Stlačením tlačidla () môžete vykurovanie vypnúť. Na displeji sa zobrazí indikátor OFF (VYPNUTÉ)
- 2 Opätovným stlačením tlačidla 🕐 môžete vykurovanie zapnúť. Na displeji sa zobrazí indikátor (AUTO) alebo (MAN)

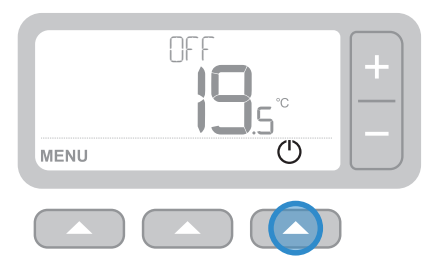

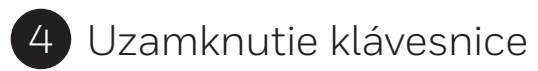

#### Uzamknutie

Stlačte ľavé a pravé tlačidlo súčasne a držte ich stlačené 5 sekúnd. Na displeji sa zobrazí ikona 🔂 a (v závislosti od nastavenia inštalátora) budú funkcie klávesnice termostatu obmedzené alebo nebudú vôbec k dispozícii.

#### 

#### Odomknutie

Keď je klávesnica uzamknutá (indikuje to ikona (): Stlačením ľavého a pravého tlačidla súčasne a ich podržaním 5 sekúnd môžete obnoviť úplnú funkčnosť klávesnice termostatu.

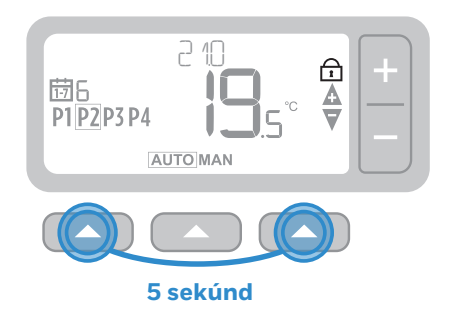

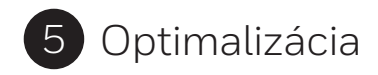

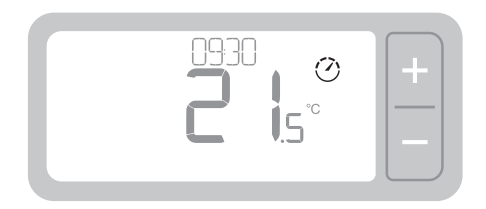

#### 🕐 Optimalizácia

Termostat je vybavený optimalizačnými funkciami, ktoré majú za úlohu šetriť energiu, a pritom zachovávať dostatočné pohodlie. Na termostate sa počas periódy optimalizácie (ak je nastavená) zobrazuje symbol ⑦. V predvolenom nastavení je optimalizácia vypnutá. Pokyny na jej aktiváciu nájdete v inštalačnej príručke.

- **Optimum Start** (Optimálne spustenie): Systém zistí, ako dlho vášmu domovu trvá dosiahnuť nastavenú teplotu, a bude vykurovanie zapínať s miernym predstihom, aby sa táto teplota v naprogramovanom čase dosiahla.
- **Delayed Start** (Oneskorené spustenie): Systém šetrí energiu miernym oneskorením začiatku vykurovania v závislosti od rozdielu medzi nastavenou teplotou a teplotou v miestnosti. Čím sú tieto teploty bližšie, tým viac sa spustenie oneskorí.
- Optimum Stop (Optimálne zastavenie): Systém šetrí energiu vypnutím s miernym predstihom pred naprogramovaným časom. Ak váš domov dosahuje určenú teplotu, nezaznamenáte žiadny vplyv na teplotu, ale rozdiel by sa mal prejaviť na účte za palivo.

## 6 Výmena batérií (len modely T3 a T3R)

Termostat sa napája z 2 batérií AA, hoci sa pri normálnom používaní na displeji nezobrazuje ikona batérie. Ikona batérie sa zobrazuje len v prípade, že je úroveň nabitia nízka.

- Symbol 
   sa zobrazí, keď úroveň nabitia batérií dosiahne približne 10 % – mali by ste sa pripraviť na ich skorú výmenu.
- Keď nabitie batérie klesne na kriticky nízku úroveň, symbol <u>A</u> + ····· začne blikať – mali by ste batérie ihneď' vymeniť, aby nedošlo k žiadnemu výpadku vykurovacieho systému.
- Batérie vymieňajte vždy len za 2 nové alkalické batérie LR6 AA s napätím 1,5 V – v závislosti od používania termostatu by mali vydržať približne 2 roky.

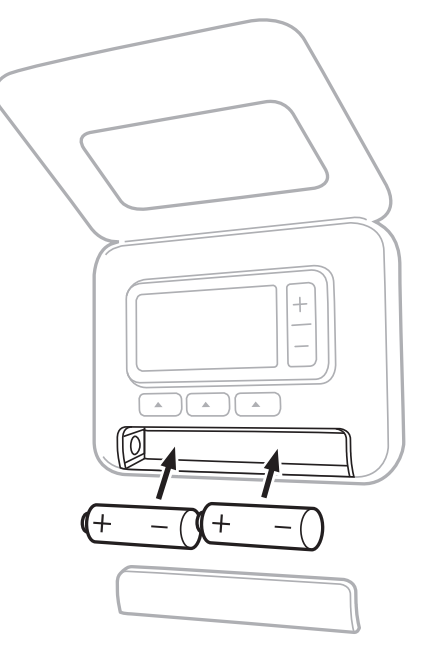

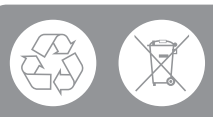

Prosím, pomôžte chrániť životné prostredie recykláciou starých batérií v súlade s miestnymi predpismi.

7 Stojan na stôl a držiak na stenu (len model T3R)

#### Stojan na stôl

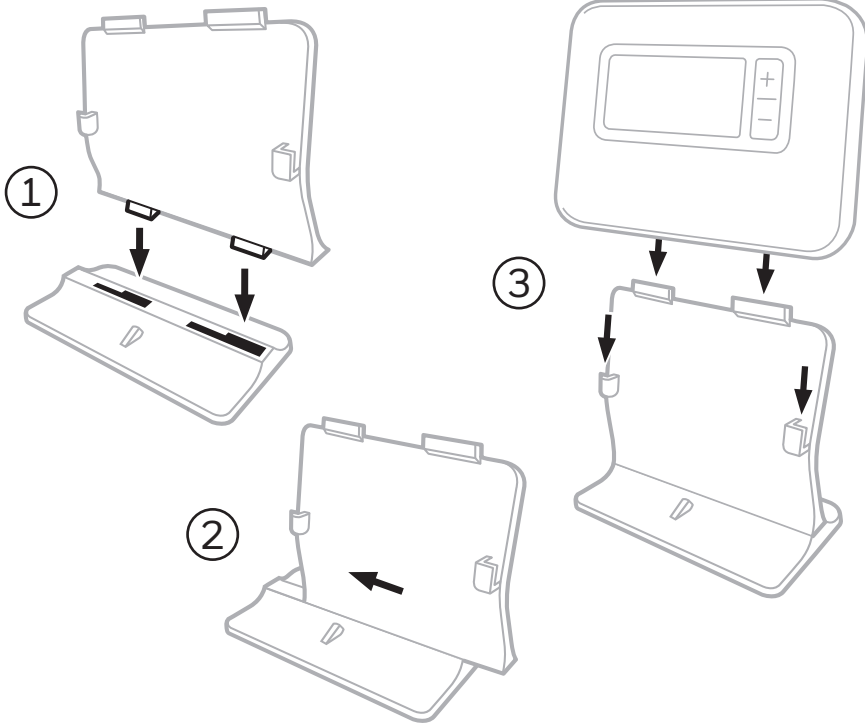

#### Držiak na stenu

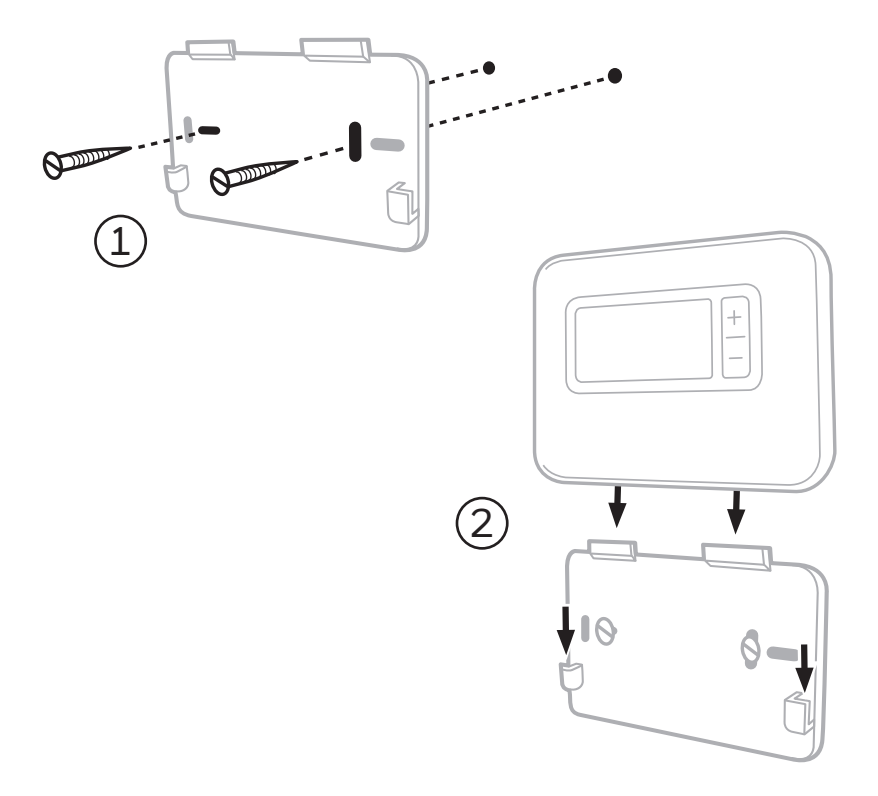

## 8 Bezdrôtové prijímacie zariadenie (len model T3R)

Termostat T3R komunikuje bezdrôtovo s prijímacím zariadením, ktoré je pripojené ku kotlu. Ak termostat stratí bezdrôtové spojenie alebo sa poškodí, je možné zapnúť alebo vypnúť kotol manuálne pomocou tlačidla na prijímacom zariadení.

- Keď je kvalita bezdrôtového signálu dobrá, zobrazuje sa na termostate symbol • )) – indikátor LED prijímacieho zariadenia • ) svieti ZELENO.
- V prípade straty bezdrôtového signálu na termostate bliká symbol
   A + •) indikátor LED prijímacieho zariadenia •) bliká ČERVENO.
- Ak dôjde k prerušeniu komunikácie, presuňte termostat na iné miesto a pokúste sa komunikáciu obnoviť.

Ak chcete manuálne zmeniť ovládanie kotla s použitím prijímacieho zariadenia, postupujte takto:

- 1. Jedným stlačením tlačidla kotol zapnete alebo vypnete. Indikátor LED tlačidla by mal:
  - Svietiť ZELENO, keď je kotol zapnutý.
  - Byť zhasnutý, keď je kotol vypnutý.

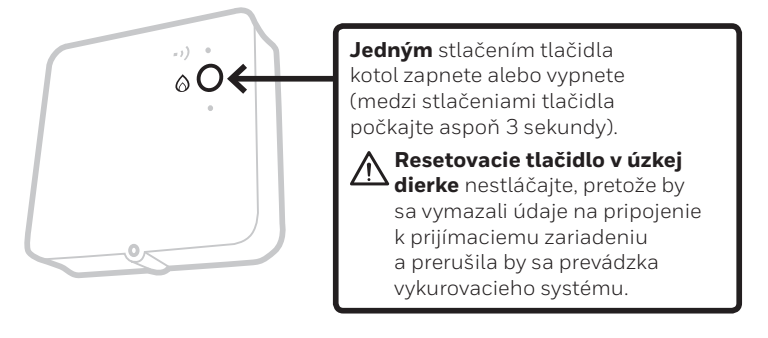

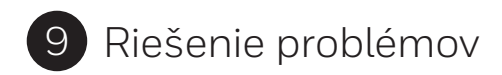

Ak máte problémy s termostatom, vyskúšajte tieto návrhy. Väčšinu problémov je možné odstrániť rýchlo a jednoducho.

| Všetky modely                                                       |                                                                                                    |  |
|---------------------------------------------------------------------|----------------------------------------------------------------------------------------------------|--|
| Obrazovka je<br>prázdna                                             | Vymeňte batérie (len modely T3 a T3R).<br>Obráťte sa na inštalátora.                                                                                                    |  |
| Na termostate sa<br>zobrazuje symbol 🛄                              | Úroveň nabitia batérií je nižšia ako 10 % a čoskoro ich bude<br>nutné vymeniť.                                                                                                    |  |
| Na termostate sa<br>zobrazujú symboly<br>🏠 a 📼                      | Úroveň nabitia batérií ja kriticky nízka a je nutné ihneď ich<br>vymeniť – pozrite časť Výmena batérií.                                                                                                    |  |
| Na termostate sa<br>zobrazuje symbol<br>Ø, ale kotol sa<br>nezapne. | Kotol sa zapína a vypína podľa toho, ako reguluje teplotu,<br>a niekedy sa po vypnutí kotla zobrazí ikona 🙆 .<br>Ak sa kotol po dlhšom čase nezapne, obráťte sa na inštalátora.                                                             |  |
| Vykurovací systém<br>nereaguje na<br>úpravy teploty.                | Uistite sa, že nastavená teplota je vyššia ako skutočná teplota<br>v miestnosti.<br>Uistite sa, že je systém vykurovania zapnutý.<br>Uistite sa, že sa prijímacie zariadenie napája a že má<br>termostat bezdrôtový signál (len model T3R). |  |
| Na termostate sa<br>zobrazujú symboly<br>🏠 a 🗕 🗕                    | Snímač teploty termostatu je kazový, obráťte sa na<br>inštalátora so žiadosťou o opravu alebo výmenu termostatu.                                                                                                    |  |
|                                                                     |                                                                                                    |  |

| Len termostat T3R (bezdrôtový) a prijímacie zariadenie                                                         |                                                                                                    |  |  |
|----------------------------------------------------------------------------------------------------|----------------------------------------------------------------------------------------------------|--|--|
| Na termostate blikajú symboly 🛕<br>a • • • ) a indikátor LED prijímacieho<br>zariadenia • • • ) bliká ČERVENO. | Strata bezdrôtového signálu: Presuňte termostat<br>na iné miesto a pokúste sa komunikáciu obnoviť.                                                                                                    |  |  |
| Na termostate blikajú symboly 🛕<br>a • 1) a indikátor LED prijímacieho<br>zariadenia • 1) je zhasnutý.         | Skontrolujte, či sa prijímacie zariadenie napája,<br>stlačením tlačidla na zapnutie kotla.                                                                                                    |  |  |
|                                                                                                    | Ak sa prijímacie zariadenie napája, znamená to,<br>že nie sú uložené žiadne údaje na bezdrôtové<br>pripojenie: Postupujte podľa pokynov na pripojenie<br>v inštalačnej príručke alebo sa obráťte na inštalátora. |  |  |
| Indikátor LED prijímacieho zariadenia<br>• )) bliká ORANŽOVO.                                                  | Prijímacie zariadenie pracuje v režime pripojenia:<br>Časový limit tohto režimu vyprší po uplynutí 3 minút.                                                                                                    |  |  |

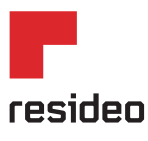

www.resideo.com

Krajina pôvodu: Spojené kráľovstvo

@2018 Resideo Technologies, Inc. Všetky práva vyhradené. Ochranná známka Honeywell Home sa používa na základe licencie spoločnosti Honeywell International Inc.